# eForms Express 3.0® (Enterprise) Administration Guide

| 🔍 eForms Express 3.0 (Enterprise)                      |                                           |
|--------------------------------------------------------|-------------------------------------------|
| <u>File D</u> epartments <u>P</u> rinters <u>H</u> elp |                                           |
| Index Information Administration                       |                                           |
| Search Results Search EFE                              |                                           |
| Employee ID: 12345                                     | Forms: Select All Beneficiary Designation |
| Cost Center: 444777                                    | Request for Dependent Coverage            |
| First Name: Sheldon                                    |                                           |
| Middle Name: Will                                      |                                           |
| Last Name: Downs                                       |                                           |
| SSN: 555226666                                         |                                           |
| DOB: 12/22/1980 🗸                                      |                                           |
| Test Record Search Clear Print                         |                                           |
| Printer: Default                                       | Dept: Human Resources                     |

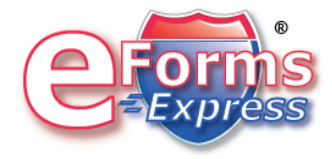

# Contents

| Security                                | 3  |
|-----------------------------------------|----|
| 1.1 Creating a user (Global Level)      | 3  |
| 1.2 Adding a user (Department Level)    | 5  |
| 1.3 Changing passwords                  | 7  |
| Administration (Global)                 | 8  |
| 2.1 Creating a Department               | 9  |
| 2.2 Creating Forms (Global)             | 11 |
| 2.3 Creating Forms Groups (Global)      | 12 |
| 2.4 Index Field Definitions             | 14 |
| Administration (Department)             | 16 |
| 3.1 Editing a Department                | 16 |
| 3.2 Preferences Tab                     | 18 |
| 3.3 Auto Fill Tab                       | 19 |
| 3.3.1 Creating a new DB connection      | 20 |
| 3.3.2 DB Connection Wizard              | 21 |
| 3.3.3 Field Mapping                     | 26 |
| 3.4 Creating Forms (Department)         | 28 |
| 3.4 Creating Forms Groups (Department)  | 29 |
| 3.5 Global Forms Selection (Department) | 31 |
| 3.6 Adding a Printer (Department)       | 32 |
| 3.7 Adding Users (Department)           | 33 |

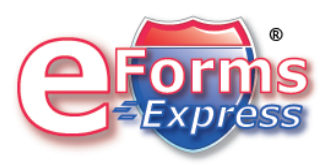

# Security

eForms Express utilizes its own user and admin security as well as using NTLM sign-on ability. The NTLM logon setting allows the user to have single sign on capability.

There are three types of users.

| Standard User                                                          | Look-Up and Print (Only departments that have been assigned.)                                                                                                    |
|------------------------------------------------------------------------|----------------------------------------------------------------------------------------------------|
| Department Admin- Allows user to administer there assigned department. | Administer Auto-fill (Department Level)<br>create forms (Department Level)<br>Add forms (from global list)<br>Create form groups (from global and<br>department list)<br>Add Printer (Department Only)<br>Add users (Department Level) |
| System Admin- Full Control                                             | Create Forms (Global Level)<br>Create Form Groups (Global Level)<br>Create Departments<br>Add Printer (Department Level)<br>Create Users<br>Add eForms Express Index Fields                                                            |

# 1.1 Creating a user (Global Level)

Step 1

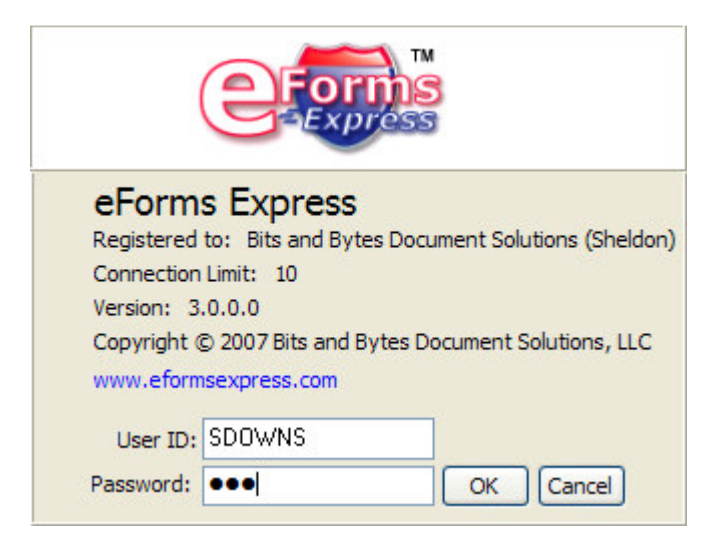

Sign into eForms Express using System Admin credentials.

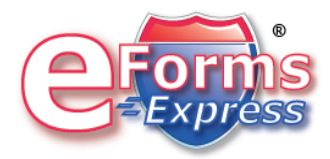

Step 2

Select the **Administration tab**>user tab.

| 🖲 eForms                   | s Expres | ss 3.0 (Enterp        | orise)     |          |                         |             |
|----------------------------|----------|-----------------------|------------|----------|-------------------------|-------------|
| <u>File</u> <u>D</u> epart | tments   | Printers <u>H</u> elp |            |          |                         |             |
| Index Inform               | mation   | Administration        |            |          |                         |             |
| Departmen                  | ts Form  | s Form Groups         | Log        | Users    | Index Field Definitions |             |
| Last Nan                   | ne li    | First Name            | User ID    |          | Security                | Netw 🔺      |
| ▶ downs                    |          | sheldon               | SDOWNS     | ;        | System Admin            |             |
| Fason                      |          | Patricia              | PFASON     |          | Standard User           |             |
| Hancock                    |          | Nicki                 | NHANCO     | CK       | System Admin            | 1           |
| Hatch                      |          | Lisa                  | LHATCH     |          | System Admin            |             |
| Hime                       |          | Judy                  | JHIME      |          | Standard User           | ~           |
|                            |          |                       |            |          |                         | >           |
| First Name:                | sheldon  |                       | Las        | t Name:  | downs                   |             |
| User ID:                   | SDOWNS   | S Secur               | rity: Syst | em Admin | Windows Au              | uth.        |
| Password:                  |          |                       | Co         | onfirm:  |                         |             |
|                            |          |                       | (          | New      | Edit Save Cance         | Delete      |
|                            |          |                       |            |          | Dept: Huma              | n Resources |

| New                                           | Create New User                                                                                   |
|-----------------------------------------------|---------------------------------------------------------------------------------------------------|
| Edit                                          | Select current user in list box and then select edit.                                             |
| Save                                          | Save current setting of user after edit or newly created user                                     |
| Delete                                        | Select current user in list box and then select delete. (After deletion you cannot restore user.) |
| Security Drop Down                            | Standard User<br>Dept. Admin<br>System Admin                                                      |
| Windows Auth. – User ID must match window ID. | Allows for the authenticated user signed on to bypass eForms log-on.                              |

## 1.2 Adding a user (Department Level)

# Note: You must have either Dept. Admin or System Admin level security to add a user to a department.

Step 1: Sign-on into eForms Express 3.0 using Dept. Admin or System Admin privileges.

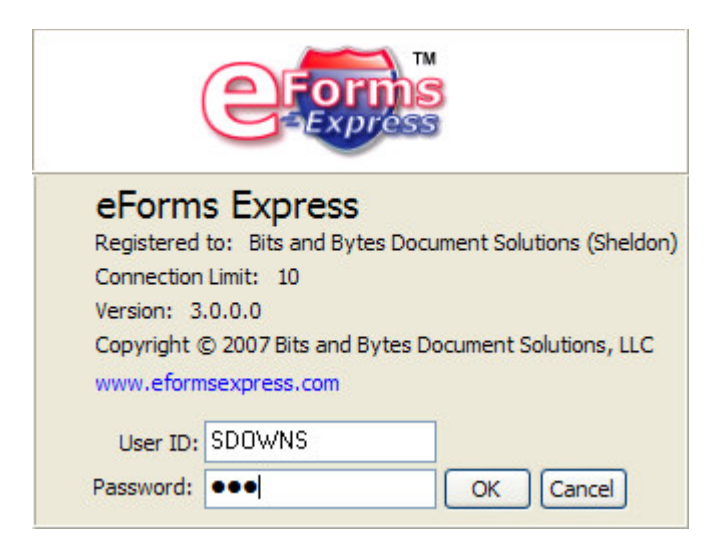

#### Step 2: Select Administration>Departments tabs.

| 🖲 eForms Express 3.0 (En                             | nterprise)                              | $\mathbf{X}$ |
|------------------------------------------------------|-----------------------------------------|--------------|
| <u>File D</u> epartments <u>P</u> rinters <u>H</u> e | lelp                                    |              |
| Index Information Administratio                      | ion                                     |              |
| Departments Forms Form Gr                            | roups Log Users Index Field Definitions |              |
| Employee Health<br>Human Resources                   | Description:                            |              |
|                                                      | <u>N</u> ew <u>E</u> dit <u>D</u> ele   | te           |
|                                                      | Dept: Human Resou                       | urces        |

Select the department that the new user will be added to and select edit.

#### Step 3:

Select the **Users** Tab.

| C Departme    | nt - Employee                                                                    | Health        |                                                                                                    |              |            |        |          |
|---------------|----------------------------------------------------------------------------------|---------------|----------------------------------------------------------------------------------------------------|--------------|------------|--------|----------|
| Department P  | rinter                                                                           |               |                                                                                                    |              |            |        |          |
| Preferences A | Auto Fill Forms                                                                  | Form Groups G | ilobal Fo                                                                                                    | rm Selection | Printers   | Users  |          |
|               | Availab                                                                          | le Users:     | _                                                                                                    | Sele         | ected User | S:     |          |
|               | Fason, Patricia<br>Hime, Judy<br>Huckaby, Benji<br>Jones, Vickie<br>Plank, Paula |               | •         •         •         •         •         •         •         •         •         •         •         •         •         •         •         •         •         •         •         •         •         •         •         •         •         •         •         •         •         •         •         •         •         •         •         •         •         •         •         •         •         •         •         •         •         •         •         •         •         •         •         •         •         •         •         •         •         •         •         •         •         •         •         •         •         •         •         •         •         •         •         •         •         •         •         •         •         •         •         •         •         •         •         •         •         •         •         •         •         •         •         •         •         •         •         •         •         •         •         •         •         •         •         •         •         •         • | Mouse, Mick  | .ey        |        |          |
|               |                                                                                  |               |                                                                                                    |              |            | 🖉 Save | 🗶 Cancel |

Select the user from the available list and then select the right arrow to add.

Note: Shift >Mouse click and Control> Mouse click will work when adding multiple users.

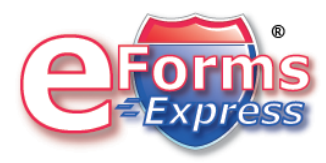

# 1.3 Changing passwords

eForms Express 3.0 allows the user to change their personal password.

File>Change Password

| Change Pass   | word        |
|---------------|-------------|
| User Name:    | MMOUSE      |
| Old Password: |             |
| New Password: |             |
| Confirm:      |             |
|               | OK X Cancel |

Note: Old password is required to change.

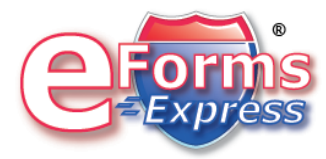

# Administration (Global)

eForm Express global administration is found under the administration tab. All sub tabs are seen if the user logs-in as a System Admin:

| 🖲 eForms Express 3.0 (E            | nterprise)                              |
|------------------------------------|-----------------------------------------|
| <u>File Departments Printers H</u> | lelp                                    |
| Index Information Administrat      | ion                                     |
| Departments Forms Form G           | roups Log Users Index Field Definitions |
| Employee Health<br>Human Resources | Description:                            |
|                                    |                                         |
|                                    | New Edit Delete                         |
|                                    | Dept: Human Resources                   |

| Department              | This section would be used to create a department.                                   |
|-------------------------|--------------------------------------------------------------------------------------|
| Forms                   | This section would be used to create a global form.                                  |
| Form Groups             | This section would be used to create global forms group.                             |
| Log                     | All users can see this tab                                                           |
| Users                   | This section is used to create all users.                                            |
| Index field definitions | This section is used to create data base fields within the eForms Express data base. |

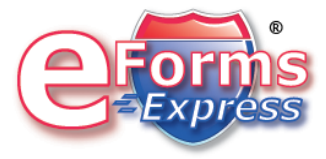

## 2.1 Creating a Department

Log into eForms Express with System Admin credentials:

| eForms Express 3.0 (Enterpr            | ise) 🗖 🗖 🔀                        |
|----------------------------------------|-----------------------------------|
| <u>File Departments Printers H</u> elp |                                   |
| Index Information Administration       |                                   |
| Departments Forms Form Groups          | Log Users Index Field Definitions |
| Employee Health<br>Human Resources     | tion:                             |
|                                        |                                   |
|                                        | New Edit Delete                   |
|                                        | Dept: Human Resources             |

Select the Departments tab>New.

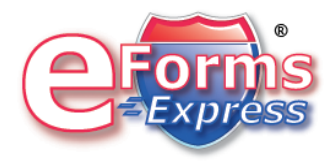

The following window will open.

| 🖲 Department                                                                 | X    |
|------------------------------------------------------------------------------|------|
| Department Printer                                                           |      |
| Preferences Auto Fill Forms Form Groups Global Form Selection Printers Users |      |
| Department Name: This is my new department                                   |      |
| Description:<br>Search On: Tab Key Press                                     |      |
| Save X Car                                                                   | ncel |

Enter the department name and then click save.

Note: For further information see Administration (Department).

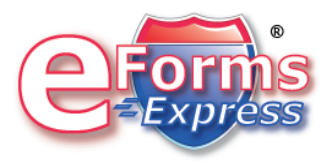

# 2.2 Creating Forms (Global)

The forms tab found under the administration tab allow for the creation of global forms. Global forms are allowed to be seen in all departments.

There are three methods of forms:

| EFE Report Builder Form                 | This is the server based forms creator                                                    |
|-----------------------------------------|-------------------------------------------------------------------------------------------|
| EFE Form Call Builder (Prescribe)       | This allows you to map eForms Index values to X-Y coordinates to a printer resident form. |
| Manually Coded Form Builder (Prescribe) | This will provide generic prescribe code<br>(Advance mode)                                |

Log into eForms Express with System Admin credentials:

| eForms Express 3.0 (Enterpr                   | ⊤ise)        |                       |                |
|-----------------------------------------------|--------------|-----------------------|----------------|
| <u>File Departments</u> Printers <u>H</u> elp |              |                       |                |
| Index Information Administration              |              |                       |                |
| Departments Forms Form Groups                 | Log Users In | dex Field Definitions |                |
| Form Name                                     | Туре         | Category Visible      | ^              |
|                                               |              |                       |                |
|                                               |              |                       |                |
|                                               |              |                       | =              |
|                                               |              |                       |                |
|                                               |              |                       |                |
|                                               |              |                       |                |
|                                               |              |                       | ~              |
| N ( ) N                                       |              | New Edit              | <u>D</u> elete |
|                                               |              | Dept: Human F         | Resources      |

Select Administration>Forms Tab. Select New, Edit or Delete.

For further information on forms creation, see Forms Creation Guide.

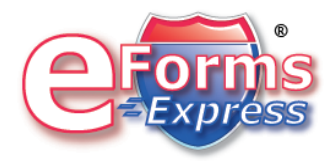

# 2.3 Creating Forms Groups (Global)

The Forms Group tab found under the administration tab, allows for the creation of global group forms. Global Group Forms are allowed to be seen in all departments.

Form groups allow you to group individual forms and print them as one form set.

Log into eForms Express with System Admin credentials:

| 🧐 eForms Express 3.0 (Enterprise)                      |                               |
|--------------------------------------------------------|-------------------------------|
| <u>File D</u> epartments <u>P</u> rinters <u>H</u> elp |                               |
| Index Information Administration                       |                               |
| Departments Forms Form Groups Log                      | Users Index Field Definitions |
| Group Name                                             |                               |
|                                                        |                               |
|                                                        | <b>v</b>                      |
| N A N                                                  | New Edit Delete               |
|                                                        | Dept: Human Resources         |

Select Administration>Form Group Tab. Select New.

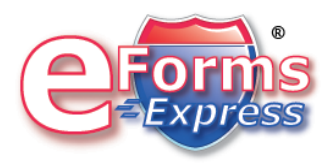

The Form selector box will open. Highlight the required forms and click the right arrow to add or the left arrow to remove. Then click "OK".

| 🖲 Form Group Editor                    |   |                                       |
|----------------------------------------|---|---------------------------------------|
| Group Name: Application                |   |                                       |
| Available Forms:<br>Application Page 2 | ] | Selected Forms:<br>Application Page 1 |
|                                        |   |                                       |
|                                        | Ð |                                       |
|                                        |   |                                       |
|                                        | • |                                       |
|                                        |   |                                       |
|                                        |   |                                       |
|                                        |   | 🗸 OK 🗶 Cancel                         |

Note: Shift >Mouse click and Control> Mouse click will work when adding multiple forms.

The Global Form group will now be seen under the **department>global form selector** tab.

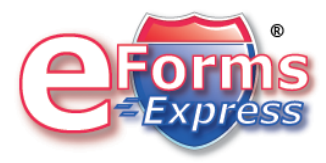

#### 2.4 Index Field Definitions

The Index Field Definition tab contains the global index fields that are the column names found inside the eForms Express Database. All collected data is in each departments is stored under these values.

Four types of fields can be created:

| Text | Integer |
|------|---------|
| Date | List    |

eForms Express 3.0 (Enterprise) comes with 5 fields. Additional fields may be purchased.

| 🔍 eForms Express 3.0 (Enterprise)                      |                        |                   |                        |               |
|--------------------------------------------------------|------------------------|-------------------|------------------------|---------------|
| <u>File D</u> epartments <u>P</u> rinters <u>H</u> elp |                        |                   |                        |               |
| Index Inf                                              | formation Administrati | on                |                        |               |
| Departm                                                | nents Forms Form G     | roups Log Users I | Index Field Definition | s             |
| Active                                                 | e Field Name           | Display Name      | IF_Type                | Examp 🔨       |
|                                                        | CHARTNBR               | Chart #           | Text                   | 12345         |
|                                                        | ANUMB                  | Account #         | Text                   | 44477: 🔤      |
|                                                        | FIRSTNAME              | First Name        | Text                   | Sheldo        |
|                                                        | MNAME                  | Middle Name       | Text                   | Will          |
|                                                        | LASTNAME               | Last Name         | Text                   | Downs         |
|                                                        | SSNBR                  | SSN               | Text                   | 555226        |
|                                                        | DOB                    | DOB               | Date/Time              | 12/22/        |
|                                                        | DOS                    | DOS               | Date/Time              | 09/01/        |
|                                                        | Field 1                | Field1 Text       |                        | BC-BS         |
|                                                        |                        |                   |                        |               |
| Reorder Fields                                         |                        |                   |                        |               |
| Printer: De                                            | efault                 |                   | Dept: Hum              | nan Resources |

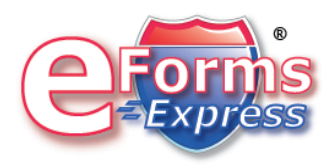

You can select the required field and then click edit.

| Index Field Def                                            | inition  |   |            |        |
|------------------------------------------------------------|----------|---|------------|--------|
| $\boxtimes \triangleleft \blacktriangleright \blacksquare$ |          |   |            |        |
| Field Name                                                 | CHARTNBR |   |            | <br>   |
| Display Name                                               | Chart #  |   |            |        |
| Example / Test Value                                       | 12345    |   |            |        |
| Field Type                                                 | Text     | ~ |            |        |
| Form Code                                                  | NCN      |   |            |        |
| Active                                                     |          |   |            |        |
| Manual                                                     |          |   |            |        |
| Search                                                     |          |   |            |        |
|                                                            |          |   | <u>0</u> K | Cancel |

| Field Name           | This is the column name inside the<br>eForms Express Database. No spaces<br>allowed.                                |
|----------------------|----------------------------------------------------------------------------------------------------|
| Display Name         | This the friendly name that will be displayed.                                                                      |
| Example / Test Value | This will provide sample data when a look-<br>up DB is not available.                                               |
| Field Type           | Text or Date (SQL field definition)                                                                                 |
| Form Code            | This is what is used when mapping data to<br>a printer resident form. It is not used for<br>the server based forms. |
| Active               | Turn on or off the field.                                                                                           |
| Manual               | Allows the user to manually fill the field.                                                                         |
| Search               | Allow this field to be the search parameter for the target Database.                                                |

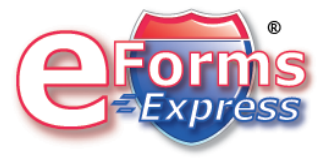

# Administration (Department)

eForms Express allow you to create departments that will utilize its own specific Database Query, Forms, Form Groups, Users and Printers. As well as selecting global forms, form groups and printers.

# 3.1 Editing a Department

Log into eForms Express with System Admin or Dept. Admin credentials:

| eForms Express 3.0 (Er                             | terprise)                 |                       |
|----------------------------------------------------|---------------------------|-----------------------|
| <u>File D</u> epartments <u>P</u> rinters <u>H</u> | ≥lp                       |                       |
| Index Information Administrati                     | n                         |                       |
| Departments Forms Form G                           | oups Log Users Index Fiel | d Definitions         |
| Employee Health                                    | Description:              |                       |
| Human Resources                                    |                           |                       |
|                                                    |                           |                       |
|                                                    |                           |                       |
|                                                    |                           |                       |
|                                                    |                           |                       |
|                                                    |                           |                       |
|                                                    |                           |                       |
|                                                    |                           |                       |
|                                                    |                           |                       |
|                                                    |                           | ew Edit Delete        |
| Printer: Default                                   |                           | Dept: Human Resources |

Select a department and click "Edit".

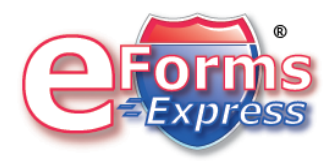

The department edit window will open.

| 🖲 Department - Employee Health                                               |
|------------------------------------------------------------------------------|
| Department Printer                                                           |
| Preferences Auto Fill Forms Form Groups Global Form Selection Printers Users |
| Department Name: Employee Health                                             |
| Description:                                                                 |
|                                                                              |
|                                                                              |
| Search Un: Tab Key Press                                                     |
| Prefix: EHS Suffix: O Dept. Admins                                           |
| System Admins                                                                |
| Confirm Print                                                                |
| Disable Printer Search                                                       |
| Import Dates as 2-digit Year                                                 |
| Reset form selection after each print                                        |
| Store form selection between eForms Express sessions                         |
| Require Auto Fill search to print                                            |
|                                                                              |
| Save 🔀 Cancel                                                                |

| Preferences           | Settings are used to enable key functions.       |
|-----------------------|--------------------------------------------------|
| Auto Fill             | External DB connections and Query or created.    |
| Forms                 | Department level forms are created.              |
| Form Groups           | Department level form groups are created.        |
| Global Form Selection | Global forms or global form groups are selected. |
| Printers              | Department level printers are created.           |
| Users                 | Users are added to the department.               |

# 3.2 Preferences Tab

| 🔍 Department - Employee Health                                                                                                    |
|----------------------------------------------------------------------------------------------------|
| Department Printer                                                                                                    |
| Preferences Auto Fill Forms Form Groups Global Form Selection Printers Users                                                                                                    |
| Department Name: Employee Health                                                                                                    |
| Description:                                                                                                    |
| Search On: Tab Key Press  ID Barcode Prefix: EHS Suffix: Suffix: Suffi |
|                                                                                                    |
| Disable Printer Search                                                                                                    |
| Import Dates as 2-digit Year                                                                                                    |
| Reset form selection after each print                                                                                                    |
| Store form selection between eForms Express sessions                                                                                                    |
| Require Auto Fill search to print                                                                                                    |
| Save Save                                                                                                    |

| Department Name              | Display name of department.                                 |
|------------------------------|-------------------------------------------------------------|
| Description                  | Unique description of department.                           |
| Search On                    | How the user will evoke a search.                           |
| Allow Reprint                | What type of user will be allowed to reprint Forms.         |
| ID Barcode Prefix and Suffix | Will append or prepend a unique value to the ID barcode.    |
| Confirm Print                | Prompt the user before printing.                            |
| Disable Printer Search       | Will confirm the target printer is found prior to printing. |

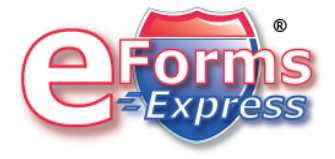

| Import dates as a 2-digit year         | Sometime used when a date field is a text field and stored as a two digit year. |
|----------------------------------------|---------------------------------------------------------------------------------|
| Reset Form Selection after each print  | Clears form selector after print                                                |
| Store forms selection between sessions | Holds currently selected forms when application is closed.                      |
| Require Auto-Fill search to print      | A valid search must be performed prior to print.                                |

#### 3.3 Auto Fill Tab

| 🖲 Department - Employee Health 🛛 🔲 🗖 🔀                                           |
|----------------------------------------------------------------------------------|
| Department Printer                                                               |
| Preferences Auto Fill Forms Form Groups Global Form Selection Printers Users     |
| Connections Field Links Field Mapping / Settings                                 |
| Name Master Required Navigator                                                   |
| Name: Navigator  Required  Connection String  Query  New Edit Save Cancel Delete |
| Save 🔀 Cancel                                                                    |

The Auto Fill tab provides the connection wizards to connect to external databases.

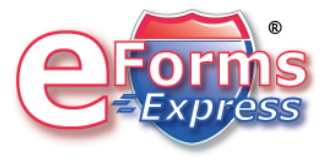

| 3.3.1 | Creating | a new | DB | connection |
|-------|----------|-------|----|------------|
|-------|----------|-------|----|------------|

| Department - Employee Health                     |                                                       |             |
|--------------------------------------------------|-------------------------------------------------------|-------------|
| Department Printer                               |                                                       |             |
| Preferences Auto Fill Forms Form Groups Global   | Form Selection Printers Users                         |             |
| Connections Field Links Field Mapping / Settings |                                                       |             |
| Name    Navigator                                | Master Required                                       |             |
| Name: My New DB Connection                       | Required          New       Edit       Save       Car | ncel Delete |
|                                                  | Save                                                  | 🗙 Cancel    |

Go to the Auto Fill tab under the department tab. Select new and enter your name of your connection. Click the "Connection String" Button.

A new window will open:

| frmDepartment_1.qryAuto_Fill ConnectionString                |        |
|--------------------------------------------------------------|--------|
| C Source of Connection                                       |        |
| O Use Data Link File                                         |        |
|                                                              | Browse |
| Use Connection String                                        |        |
| tial Catalog=eForms30;Data Source=BBDS_SD\eFormsExpress,1501 | Build  |
|                                                              |        |
|                                                              |        |
| OK Cancel                                                    |        |

You can manually enter your DB connection string or click "Build..." to use the connection wizard.

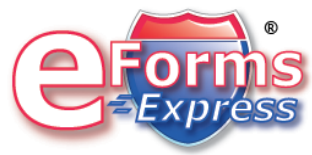

Version 1.0 (1-1-09) \*Information subject to change. eForms Express is a trademark of Bits and Bytes Document Solutions all rights reserved worldwide.

#### 3.3.2 DB Connection Wizard

After clicking the "Build" button, the data link properties>Provider window will appear:

| 평 Data Link Properties                                                                                                    | ×               |
|----------------------------------------------------------------------------------------------------|-----------------|
| Provider Connection Advanced All                                                                                                    |                 |
| Select the data you want to connect to:                                                                                                    |                 |
| OLE DB Provider(s)                                                                                                    | ^               |
| Microsoft Jet 4.0 OLE DB Provider<br>Microsoft Office 12.0 Access Database Engine OLE DB Pro<br>Microsoft OLE DB Provider for Analysis Services 9.0<br>Microsoft OLE DB Provider For Data Mining Services<br>Microsoft OLE DB Provider for DTS Packages<br>Microsoft OLE DB Provider for Indexing Service<br>Microsoft OLE DB Provider for Indexing Service<br>Microsoft OLE DB Provider for ODBC Drivers<br>Microsoft OLE DB Provider for OLAP Services 8.0<br>Microsoft OLE DB Provider for Oracle<br>Microsoft OLE DB Provider for Search<br>Microsoft OLE DB Provider for SQL Server | HILE CONTRACTOR |
| Microsoft OLE DB Simple Provider<br>MSDataShape<br>OLE DB Provider for Microsoft Directory Services<br>SQL Native Client                                                                                                    | ~               |
|                                                                                                    |                 |
| <u>N</u> ext >>                                                                                                    |                 |
| OK Cancel Hel                                                                                                    | p               |

Select your OLE DB provider(s). Then click "Next".

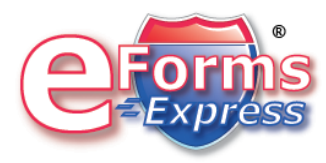

The connection tab window will appear:

| 평 Data Link Properties 🛛 🛛 🔀                                                                                                    |  |  |  |
|----------------------------------------------------------------------------------------------------|--|--|--|
| Provider Connection Advanced All                                                                                                    |  |  |  |
| Specify the following to connect to SQL Server data:<br>1. Select or enter a server name:<br>BBDS_SD\eFormsExpress_1501<br>2. Enter information to log on to the server: |  |  |  |
| <ul> <li>Use <u>Windows NT Integrated security</u></li> <li><u>U</u>se a specific user name and password:</li> </ul>                                                     |  |  |  |
| User <u>n</u> ame: eFormsDemoDataUser <u>P</u> assword: <u>B</u> lank password <u>I</u> Allow <u>s</u> aving password  3. Select the <u>d</u> atabase on the server:     |  |  |  |
| eForms30                                                                                                    |  |  |  |
| Attach a database file as a database name:<br>eForms30                                                                                                    |  |  |  |
| Using the filename:                                                                                                    |  |  |  |
| OK Cancel Help                                                                                                    |  |  |  |

Input all required information and then click test connection.

If all required information is correct your will receive a successful validation prompt.

| Microso | ft Data Link          | ×     |
|---------|-----------------------|-------|
| (į)     | Test connection succe | eded. |
|         | ОК                    |       |

Click "OK">"OK".

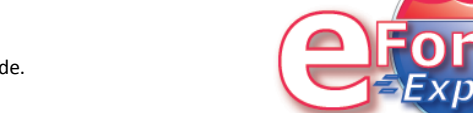

Version 1.0 (1-1-09) \*Information subject to change. eForms Express is a trademark of Bits and Bytes Document Solutions all rights reserved worldwide.

| You will now be back at the Department>Auto Fill window | , select the Query button. |
|---------------------------------------------------------|----------------------------|
|---------------------------------------------------------|----------------------------|

| Contract - Employee Health                       |                              |        |
|--------------------------------------------------|------------------------------|--------|
| Department Printer                               |                              |        |
| Preferences Auto Fill Forms Form Groups Global F | orm Selection Printers Users |        |
| Connections Field Links Field Mapping / Settings |                              |        |
| Name<br>Navigator<br>I My New DB Connection      | Master Required              |        |
| Name: My New DB Connection                       | Required                     |        |
|                                                  | New Edit Save Cance          | Cancel |

The Query Builder wizard will appear:

| eForms Express Query Builder []                                                |          |
|--------------------------------------------------------------------------------|----------|
| 🗅 🖆 🗄 😡 😡 🔪 🖉 🖳 🗸 🗙                                                            |          |
|                                                                                | DemoData |
| Columns SQL Results                                                            |          |
| Field       Table       Show       Sort       Function       Group       Alias |          |

On the right side you will see all available tables.

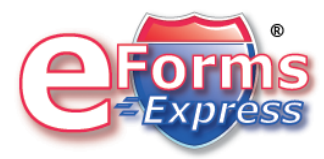

| ë eForms Express Query Builder []                                                                                               |          |           |          |              |             |  |  |  |
|----------------------------------------------------------------------------------------------------|----------|-----------|----------|--------------|-------------|--|--|--|
|                                                                                                    | 3 🐺      | 5         | SOL 😼 🛙  | <u>b</u>   🗸 | ×           |  |  |  |
| DemoData<br>RowID<br>ChattNbr<br>FirstName<br>LastName<br>SSNbr<br>DateOfBirth<br>DateOfService<br>MiddleName<br>SEX<br>ACCOUNT |          |           |          |              |             |  |  |  |
| Field                                                                                                    | ChartNbr | FirstName | LastName | SSNbr        | DateOfBirth |  |  |  |
| Table                                                                                                    | DemoData | DemoData  | DemoData | DemoData     | DemoData    |  |  |  |
| Show                                                                                                    | Show     | Show      | Show     | Show         | Show        |  |  |  |
| Sort                                                                                                    |          |           |          |              |             |  |  |  |
| Function                                                                                                    |          |           |          |              |             |  |  |  |
| Alias                                                                                                    |          |           | 5        |              |             |  |  |  |
| Filds                                                                                                    |          |           |          |              |             |  |  |  |

Click and hold the desired table and drag to the grey pane on the left side.

All available columns will appear. Select all required columns and they will begin to appear on the bottom of the window.

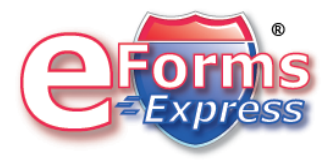

| eForms Express Query Builder []                                                                                                    |             |
|----------------------------------------------------------------------------------------------------|-------------|
| Image: Solution of the second second seco | CemoData    |
| Columns SQL Results                                                                                                    |             |
| chartnbr                                                                                                    | firstname 🔼 |
| 111                                                                                                    | John        |
| 222                                                                                                    | Steven      |
| 333                                                                                                    | Larry       |
|                                                                                                    | >           |

Select the results tab and all data rows will be returned:

Then select the green check button at the top of the window to close and save.

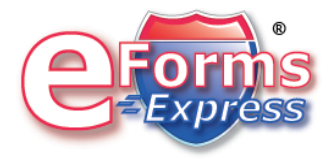

## 3.3.3 Field Mapping

Go to Department>Auto Fill>Field Mapping/Setting

| © Department - Employee Health                                               |                 |        |                     |               |                     |          |        |        | ×   |
|------------------------------------------------------------------------------|-----------------|--------|---------------------|---------------|---------------------|----------|--------|--------|-----|
| <u>D</u> epartment                                                           | <u>P</u> rinter |        |                     |               |                     |          |        |        |     |
| Preferences Auto Fill Forms Form Groups Global Form Selection Printers Users |                 |        |                     |               |                     |          |        |        |     |
| Connections                                                                  | Field Link      | ks Fie | eld Mapping / Setti | ngs           |                     |          |        |        |     |
| Inde                                                                         | ex Field        |        | Auto Fill           | Field         | Visible             | Required | Search | Manual |     |
| Employee ID                                                                  |                 |        | My New DB Conr      | nection.CH/ 🔽 |                     |          |        |        | ^   |
| Cost Center                                                                  |                 |        | I                   | ~             |                     |          |        |        |     |
| First Name                                                                   |                 |        |                     | ~             |                     |          |        |        |     |
| Middle Name                                                                  | é               |        | [                   | ~             |                     |          |        |        | -   |
| Last Name                                                                    |                 |        | <b></b>             | ~             | <ul><li>✓</li></ul> |          |        |        |     |
| SSN                                                                          |                 |        |                     | ~             |                     |          |        |        |     |
| DOB                                                                          |                 |        | <b></b>             | ~             |                     |          |        |        |     |
| DOS                                                                          |                 |        |                     | ~             |                     |          |        |        |     |
| Insurance                                                                    |                 |        |                     | ~             |                     |          |        |        |     |
| Sex                                                                          |                 |        | [                   | ~             |                     |          |        |        | ~   |
| L                                                                            |                 |        |                     |               |                     |          | Save   | 🗙 Can  | cel |

Select from the drop down list the columns you wish to map to the eForms Express database. Insure you mark the fields the required settings:

| Visible  | Will allow the field to be seen in the eForms Application.                                                                                   |
|----------|----------------------------------------------------------------------------------------------------|
| Required | Printing will not be allowed if field is not returned from the external DB.                                                                  |
| Search   | This is the search field for the external DB.<br>The operator will manually insert look-up data<br>to perform the search on the external DB. |
| Manual   | This will allow the user to manually enter data.                                                                                             |

Click the "Save" button to save your selections.

Version 1.0 (1-1-09) \*Information subject to change. eForms Express is a trademark of Bits and Bytes Document Solutions all rights reserved worldwide.

# 3.4 Creating Forms (Department)

Departmental forms may only be seen by users that are part of that forms department. If a form requires to be seen by all departments then it should be created as a global form.

| EFE Report Builder Form                 | This is the server based forms creator                                                    |
|-----------------------------------------|-------------------------------------------------------------------------------------------|
| EFE Form Call Builder (Prescribe)       | This allows you to map eForms Index values to X-Y coordinates to a printer resident form. |
| Manually Coded Form Builder (Prescribe) | This will provide generic prescribe code<br>(Advance mode)                                |

Log into eForms Express with System Admin or Dept Admin credentials:

| 🔍 Department - Employee Health |             |                       |                |               |              |      |  |  |
|--------------------------------|-------------|-----------------------|----------------|---------------|--------------|------|--|--|
| Department Printer             |             |                       |                |               |              |      |  |  |
| Preferences Auto Fill Forms    | Form Groups | Global Form Selection | Printers Users | 5             |              |      |  |  |
| Form Name                      | TJ          | ре                    | (1             | Category      | Visible      | ^    |  |  |
| ADT                            | EH          | HS Immunization Forms |                | SRV           | <b>V</b>     |      |  |  |
| Annual Health Update           | Eł          | HS Assessment         |                | SRV           |              |      |  |  |
| Influenza Vaccine              | Eł          | HS Immunization Forms |                | SRV           |              |      |  |  |
| Influenza Vaccine-2            | Eł          | HS Immunization Forms |                | SRV           |              |      |  |  |
| MMB1                           | EH          | HS Immunization Forms | :              | SRV           |              |      |  |  |
| MMR2                           | Eł          | HS Immunization Forms |                | SRV           |              |      |  |  |
| TB Screening Questionaire      | Eł          | HS Screenings Forms   |                | SRV           |              |      |  |  |
| TB Skin Test                   | EF          | HS Screenings Forms   |                | SRV           |              |      |  |  |
|                                |             |                       |                |               |              | *    |  |  |
|                                |             | [M] [M]               | Ne             | w <u>E</u> di | t <u>D</u> e | lete |  |  |
|                                |             |                       | 🗸 S            | ave           | 🗙 Can        | cel  |  |  |

Select Administration>Departments Tab. Select New or Edit. Once the department window opens select the Forms tab.

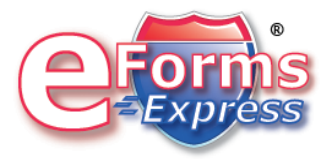

# 3.4 Creating Forms Groups (Department)

The Forms Group tab found under the department tab, allows for the creation of departmental grouped forms. Department Group Forms are allowed to be seen in only its department.

Form groups allow you to group individual forms and print them as one form set.

Log into eForms Express with System Admin credentials:

| Department - Employee Health                                                 |                             |
|------------------------------------------------------------------------------|-----------------------------|
| Department Printer                                                           |                             |
| Preferences Auto Fill Forms Form Groups Global Form Selection Printers Users |                             |
| Group Name                                                                   | ^                           |
| 1. All Employees                                                             |                             |
| 2. Shots                                                                     |                             |
| MMR                                                                          |                             |
|                                                                              |                             |
|                                                                              |                             |
|                                                                              |                             |
|                                                                              |                             |
|                                                                              |                             |
|                                                                              |                             |
|                                                                              |                             |
|                                                                              |                             |
|                                                                              |                             |
|                                                                              | ~                           |
|                                                                              | <u>E</u> dit <u>D</u> elete |
| Save                                                                         | 🗶 Cancel                    |

Select Administration>Departments Tab. Select New or Edit. Once the department window opens select the Form Group tab.

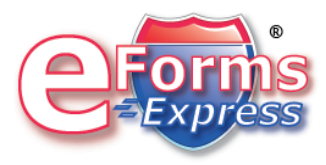

The form selector box will open. Highlight the required forms and click the right arrow to add or the left arrow to remove. Then click "OK".

| Sorm Group Editor            |                                                                                                    |                                                                                                    |
|------------------------------|----------------------------------------------------------------------------------------------------|----------------------------------------------------------------------------------------------------|
| Group Name: 1. All Employees |                                                                                                    |                                                                                                    |
| Available Forms:             | 1                                                                                                    | Selected Forms:                                                                                               |
| MMR1<br>MMR2                 | •         •         •         •         •         •         •         •         •         •         •         •         •         •         •         •         •         •         •         •         •         •         •         •         •         •         •         •         •         •         •         •         •         •         •         •         •         •         •         •         •         •         •         •         •         •         •         •         •         •         •         •         •         •         •         •         •         •         •         •         •         •         •         •         •         •         •         •         •         •         •         •         •         •         •         •         •         •         •         •         •         •         •         •         •         •         •         •         •         •         •         •         •         •         •         •         •         •         •         •         •         •         •         •         •         •         • | Annual Health Update<br>Influenza Vaccine<br>Influenza Vaccine-2<br>TB Screening Questionaire<br>TB Skin Test |
|                              |                                                                                                    |                                                                                                    |
| 1                            |                                                                                                    | V OK X Cancel                                                                                                 |

Note: Shift >Mouse click and Control> Mouse click will work when adding multiple forms.

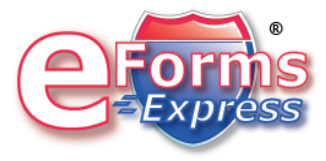

# 3.5 Global Forms Selection (Department)

Departments will not be able to see global forms until they are added to the required department.

| C Departme           | nt - Employ    | ee Health     |            |                 |          |        |            |  |
|----------------------|----------------|---------------|------------|-----------------|----------|--------|------------|--|
| <u>D</u> epartment P | rinter         |               |            |                 |          |        |            |  |
| Preferences A        | Auto Fill Form | s Form Groups | Global For | m Selection     | Printers | Users  |            |  |
|                      | Ava            | ilable Forms: |            | Selected Forms: |          |        |            |  |
|                      | Application    |               |            |                 |          |        |            |  |
|                      |                |               |            |                 |          |        |            |  |
|                      |                |               |            |                 |          |        |            |  |
|                      |                |               |            |                 |          |        |            |  |
|                      |                |               |            |                 |          |        |            |  |
|                      |                |               |            |                 |          |        |            |  |
|                      |                |               |            |                 |          |        |            |  |
|                      |                |               |            |                 |          |        |            |  |
|                      |                |               |            |                 |          |        |            |  |
|                      |                |               |            |                 |          |        |            |  |
|                      |                |               |            |                 |          |        |            |  |
|                      |                |               |            |                 |          |        |            |  |
|                      |                |               |            |                 |          |        |            |  |
|                      |                |               |            |                 |          |        |            |  |
|                      |                |               |            |                 |          |        |            |  |
|                      |                |               |            |                 |          | 🖉 Save | e 🗶 Cancel |  |

Note: Shift >Mouse click and Control> Mouse click will work when adding multiple forms.

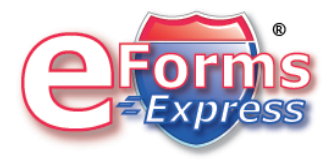

## 3.6 Adding a Printer (Department)

You may only add a printer at the department level. You may add several built in printers that are predefined when you load eForms Express or you may add windows based printer at the client level.

| Screen Printer       | The Screen printer will allow the user to<br>screen print the required forms. Once<br>performed you can then bundle as an<br>email |
|----------------------|----------------------------------------------------------------------------------------------------|
| Default Printer      | This printer will allow eForms Express to use the default printer on the clients PC.                                               |
| LPR                  | You can set up a direct LPR printer. IP address is required                                                                        |
| Import Local Printer | Import local printers on the client PC. This PC will be seen by the entire department.                                             |

| Department - Employee              | Health             |                   |                |                |
|------------------------------------|--------------------|-------------------|----------------|----------------|
| <u>D</u> epartment <u>P</u> rinter |                    |                   |                |                |
| Preferences Auto Fill Forms        | Form Groups 🛛 Glob | al Form Selection | Printers Users |                |
| Name                               | IP Address         | Print From Server | URL            | ^              |
| ▶ Default                          |                    |                   |                |                |
| Screen                             |                    |                   |                |                |
|                                    |                    |                   |                |                |
|                                    |                    |                   |                | =              |
|                                    |                    |                   |                |                |
|                                    |                    |                   |                |                |
|                                    |                    |                   |                |                |
|                                    |                    |                   |                |                |
|                                    |                    |                   |                |                |
|                                    |                    |                   |                | ~              |
| <                                  |                    |                   |                | >              |
| Name: Default                      |                    |                   | IP Address:    |                |
| Descr.                             |                    |                   | Prin           | nt From Server |
| [Import Local Printer(s)]          |                    | H                 | New Save C     | ancel Delete   |
|                                    |                    |                   | Save           | 🗙 Cancel       |

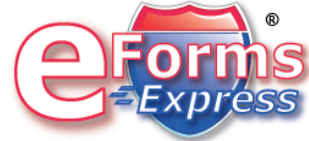

Version 1.0 (1-1-09) \*Information subject to change. eForms Express is a trademark of Bits and Bytes Document Solutions all rights reserved worldwide.

## 3.7 Adding Users (Department)

You must add users to the specific department:

Sign-In ad a System or Dept Admin:

| C Departm          | ent - Employe                                                                    | e Health    |                                                                                                    |              |           |        |        |
|--------------------|----------------------------------------------------------------------------------|-------------|----------------------------------------------------------------------------------------------------|--------------|-----------|--------|--------|
| <u>D</u> epartment | <u>P</u> rinter                                                                  |             |                                                                                                    |              |           |        |        |
| Preferences        | Auto Fill Forms                                                                  | Form Groups | Global Fo                                                                                                    | rm Selection | Printers  | Users  |        |
|                    | Availat                                                                          | ble Users:  |                                                                                                    | Sele         | ected Use | rs:    |        |
|                    | Fason, Patricia<br>Hime, Judy<br>Huckaby, Benji<br>Jones, Vickie<br>Plank, Paula |             | Image: Control of the second second | Mouse, Mick  | ey        |        |        |
|                    |                                                                                  |             |                                                                                                    |              |           | 🖉 Save | Cancel |

Select the department and click edit. The department Administration window opens>Click User.

Select form the available user list and use the left arrow to add.

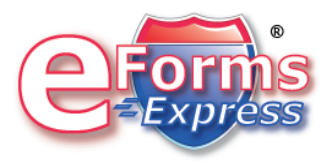